# INSTRUÇÕES OPERACIONAIS (PARTIDA)

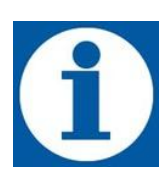

Painel de Controle

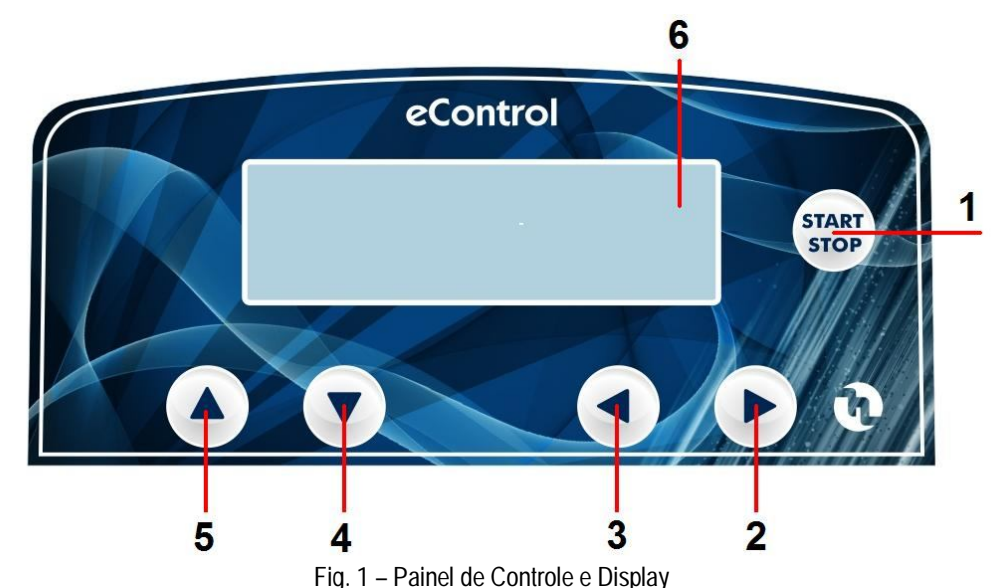

| 1 | Tecla Start e Stop                                 |
|---|----------------------------------------------------|
| 2 | Tecla de valores para Direita                      |
| 3 | Tecla de valores para Esquerda                     |
| 4 | Tecla Avançar no Menu                              |
| 5 | Tecla Voltar no Menu                               |
| 6 | Display Gráfico de exibição dos valores de medição |
|   |                                                    |

O display mostra os valores de medição M1 e M2 (para instrumentos com dois canais). No modo de medição pressione as teclas para direita e esquerda para mostrar o relógio e as saídas mA.

## Tipos de instrumento eControl

Os instrumentos eControl podem ser fornecidos em 4 configurações diferentes.

| Configuração | Тіро | medição 1:<br>pH,Rx,Cl,ppm | Medição 2:<br>pH,Rx,Cl,ppm | Timer        | mA1 | mA2 |
|--------------|------|----------------------------|----------------------------|--------------|-----|-----|
| ST1          | FW01 | ~                          |                            | $\checkmark$ |     |     |
| ST1-MA       | FW02 | ✓                          |                            | $\checkmark$ | ✓   |     |
| ST2          | FW03 | ~                          | ~                          | $\checkmark$ |     |     |
| ST2-MA       | FW04 | ✓                          | ~                          | $\checkmark$ | ✓   | ~   |

# DIAGRAMA DE CONEXÕES ELÉTRICAS AOS PERIFÉRICOS

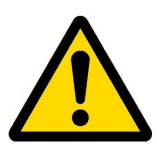

Para conectar os acessórios e periféricos ao instrumento remova a tampa frontal "1", usando uma chave de fenda "2" nos dois parafusos plásticos, para acessar a placa de terminais (veja Fig. 4).

A placa de terminais "3" é provida de terminais a mola (não há parafusos) para conexão rápida dos cabos: pressione com uma pequena chave de fenda o pino quadrado "cavado" e insira o condutor previamente descascado no terminal correspondente. **AVISO: não aperte os pinos excessivamente, pois isto pode danificar a placa de terminais**.

| Placa de terminais J8 |       |                                  |  |  |
|-----------------------|-------|----------------------------------|--|--|
| N° Terminal           |       | Descrição                        |  |  |
| 1                     | Entra | ada Sensor Proximidade/Nível (-) |  |  |
| 2                     | Entra | ada Sensor Proximidade/Nível (+) |  |  |
| 3                     | Entra | ada PT100 (-)                    |  |  |
| 4                     | Entra | ada PT100 (+)                    |  |  |
| 5                     | Saíd  | a mA1 (-)                        |  |  |
| 6                     | Saíd  | a mA1 (+)                        |  |  |
| 7                     | Não   | Conectado                        |  |  |
| 8                     | Não   | Conectado                        |  |  |
| 9                     | Não   | Conectado                        |  |  |
| 10                    | Alime | entação -5V. Célula Potenciost.  |  |  |
| 11                    | Alime | entação +5V. Célula Potenciost.  |  |  |
| 12                    | Relé  | Alarme RL5 (COM)                 |  |  |
| 13                    | Relé  | Alarme RL5 (NA)                  |  |  |
| 14                    | Relé  | SET2 M1 RL2 (COM)                |  |  |
| 15                    | Relé  | SET2 M1 RL2 (NA)                 |  |  |
| 16                    | Relé  | SET1 M1 RL1 (COM)                |  |  |
| 17                    | Relé  | SET1 M1 RL1 (NA)                 |  |  |

Os terminais J6 e J7 são montados somente na versão de 2 canais de medição.

| N° Terminal           |                        | Descrição                            |  |  |  |
|-----------------------|------------------------|--------------------------------------|--|--|--|
|                       | Placa de terminais J7  |                                      |  |  |  |
| 1                     | Entr                   | Entrada Sensor Proximidade/Nível (-) |  |  |  |
| 2                     | Entr                   | Entrada Sensor Proximidade/Nível (+) |  |  |  |
| 3                     | Saída mA2 (-)          |                                      |  |  |  |
| 4                     | Saída mA2 (+)          |                                      |  |  |  |
| Placa de terminais J6 |                        |                                      |  |  |  |
| 1                     | SET                    | 2 M2 RL4 Relay (COM)                 |  |  |  |
| 2                     | SET                    | 2 M2 RL4 Relay (NO)                  |  |  |  |
| 3                     | SET                    | 1 M2 RL3 Relay (COM)                 |  |  |  |
| 4                     | SET1 M2 RL3 Relay (NO) |                                      |  |  |  |

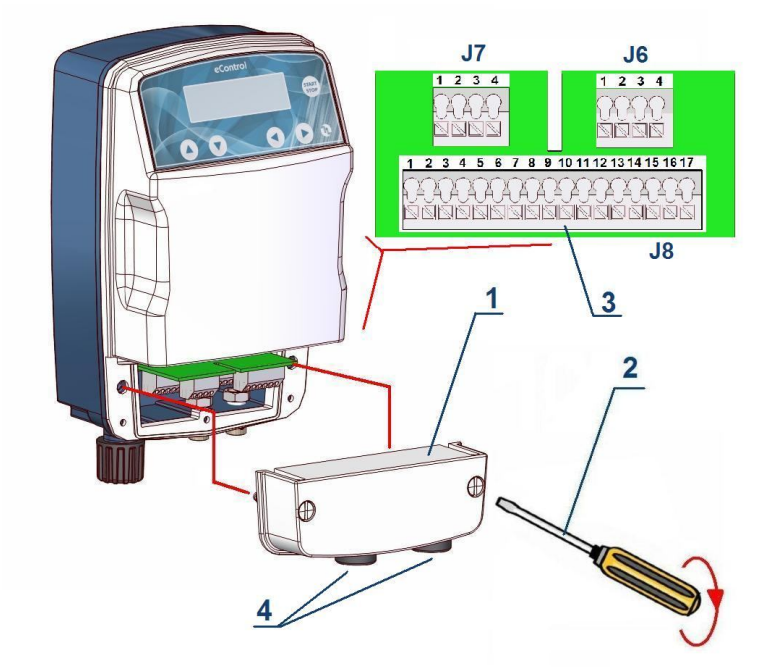

Fig. 2 – Placa de Terminais

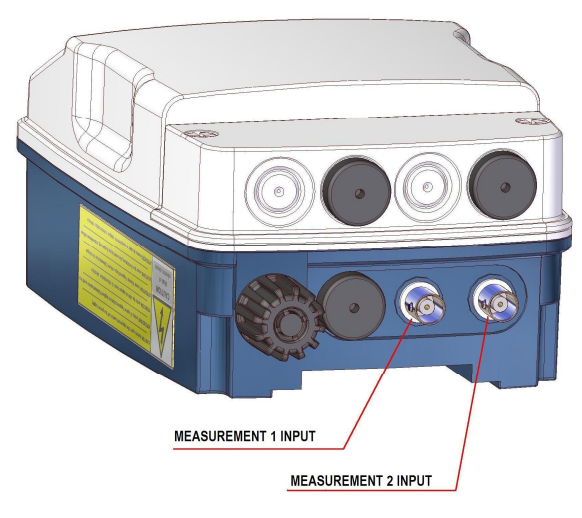

Fig. 3 – Entradas de medição

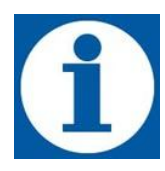

Os conectores para os sensores de pH, RX, ou CI estão localizados na parte inferior do equipamento como mostrado na fig. 5. No caso de instrumentos com um único canal de medição apenas 1 conector BNC está presente (Fig. 5). Para instrumentos com 2 canais de medição os setpoints associados com o segundo canal são identificados respectivamente como SETPOINT 3 e 4.

# CONFIGURAÇÃO INICIAL DO INSTRUMENTO ECONTROL

Antes de tudo é necessário selecionar, para cada canal de medição, um dos seguintes modos de operação:

- Modo pH
- Modo RX
- Modo CI
- Modo ppm

## Configuração do primeiro canal de medição

| Operação                                                                                                    | Tecla             | Display                         |
|----------------------------------------------------------------------------------------------------|-------------------|---------------------------------|
| Para configurar o primeiro canal de medição<br>entrar no menu de configuração.                                                                      | START             | CONFIGURATION<br>SETTINGS       |
| Selecione o canal de medição 1                                                                                                    |                   | CONFIGURATION<br>MEASURE_1 (pH) |
| Entre no menu de configuração<br>MEASURE 1                                                                                                    |                   | MEASURE_1 (pH)<br>pH MODE       |
| Selecione o tipo de medição requerida; as<br>opções são pH (default), RX, CI e PPM                                                                  |                   | MEASURE_1 (pH)<br>Rx MODE       |
| Confirme a seleção (ex. Rx). O display<br>mostra a medição e vai para a próxima<br>configuração de ajuste de SETPOINT<br>(veja no próximo capítulo) |                   | MEASURE_1 (Rx)<br>SETPOINT 1    |
| Retorne ao menu de configuração ou<br>continue para configurar o próximo passo                                                                      | Pressione 2 vezes | CONFIGURATION<br>MEASURE_1 (Rx) |

### Configuração do segundo canal de medição

A mesma sequência de operações descritas acima pode ser repetida para a configuração do canal 2 nos instrumentos em que há esta opção.

## AJUSTES DO MODO PH

No modo pH o instrumento eControl deve ser conectado a um eletrodo de pH; quando o menu está configurado corretamente, o equipamento assegura a intervenção dos relés conectados aos dois setpoints.

O instrumento compensa automaticamente o valor mostrado em referência ao valor da temperatura medida (PT100) ou como uma referência ele usa o valor ajustado manualmente pelo usuário.

No menu de configuração do modo pH você pode ajustar os seguintes parâmetros:

- Configuração de Setpoint1 e Setpoint2 (modo de intervenção e valores)
- Valor de histerese
- Modo de intervenção (MANUAL ou PROPORCIONAL)
- Configuração do Sensor
- Ajuste de Temperatura (presente se o modo MANUAL estiver habilitado).

#### Parâmetros de ajuste do setpoint pH

A tabela seguinte mostra a sequência de operações para a configuração dos parâmetros de operação do modo de medição do pH

| Operação                                                                                                    | Tecla  | Display                         |
|----------------------------------------------------------------------------------------------------|--------|---------------------------------|
| Para configurar o SETPOINT de pH entre no menu de configuração                                                                                                    | START  | CONFIGURATION<br>SETTINGS       |
| Selecione o canal escolhido para MEASURE pH<br>(ex MEASURE_1)                                                                                                    | O ou D | CONFIGURATION<br>MEASURE_1 (pH) |
| Entre no menu de configuração do MEASURE 1                                                                                                    |        | MEASURE_1 (pH)<br>pH MODE       |
| Selecione SETPOINT 1<br>A sequência das operações é comum para<br>ambos os SETPOINTS                                                                                |        | MEASURE_1 (pH)<br>SETPOINT 1    |
| Entre no menu de configuração do <b>SETPOINT 1</b><br>(valor default 7.20)<br>Os valores correntes são gravados e marcados<br>com um ponto do lado direito do valor |        | SETPOINT VALUE<br>7.20 pH ●     |
| Aumente ou diminua o valor em unidades de pH                                                                                                    |        | SETPOINT VALUE<br>7.10 pH       |
| Confirme o valor. O display mostra o próximo parâmetro (valor default ACID)                                                                                         |        | OPERATION TYPE<br>ACID ●        |

Continua

Continuando

| Operação                                                                                                    | Tecla | Display                        |
|----------------------------------------------------------------------------------------------------|-------|--------------------------------|
| Você pode selecionar ACID ou ALKALINE                                                                                                    |       | OPERATION TYPE<br>ALKALINE     |
| Confirme a seleção. O display mostra o próximo parâmetro (valor default 0.10)                                                               |       | HYSTERESIS VALUE<br>0.10 pH ●  |
| Você pode selecionar o valor da histerese em<br>unidades de pH, que será somado e subtraído<br>do setpoint para criar uma faixa de ativação |       | HYSTERESIS VALUE<br>0.15 pH    |
| Confirme o valor. O display mostra o próximo parâmetro (valor default MANUAL)                                                               |       | OPERATION MODE<br>MANUAL ●     |
| Você pode selecionar entre <b>MANUAL</b> e <b>PROPORTIONAL</b>                                                                              |       | OPERATION MODE<br>PROPORTIONAL |
| Se for selecionado o modo PROPORCIONAL você tem que ajustar o <b>PERIOD T</b> e o <b>ACTIVE TIME TOn</b> em segundos.                       |       | PERIOD (T)<br>0 sec ●          |
| Você pode ajustar um valor para o <b>PERIOD T</b><br>entre 0 e 300 seg. (Ex. 60 seg.)                                                       |       | PERIOD (T)<br>60 sec           |
| Confirme o valor. O display mostra o parâmetro<br>ACTIVE TIME TOn                                                                           |       | ACTIVE TIME (TOn)<br>0 sec ●   |
| Você pode ajustar um valor para o <b>ACTIVE</b><br><b>TIME TOn</b> entre 0 e o valor ajustado<br>previamente para o PERIOD T (Ex. 20 seg.)  |       | ACTIVE TIME (TOn)<br>20 sec    |
| Confirme o valor, o display volta a mostrar a tela<br>de configuração do menu SETPOINT 1                                                    |       | MEASURE_1 (pH)<br>SETPOINT 1   |

A mesma operação pode ser repetida para a configuração do SETPOINT 2

| Operação                                                                          | Tecla | Display                      |
|-----------------------------------------------------------------------------------|-------|------------------------------|
| Selecione SETPOINT 2<br>Repita a sequência de passos para ajustar o<br>SETPOINT 2 |       | MEASURE_1 (pH)<br>SETPOINT 2 |

#### Conexão do eletrodo de pH e calibração

Eletrodos feitos tanto de vidro como de plástico podem ser usados. Conecte o eletrodo como mostrado na fig. 6

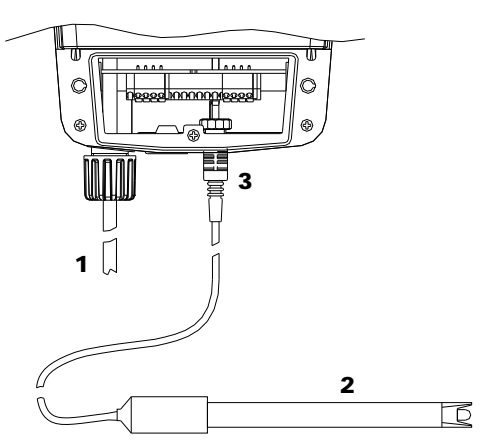

- 1. Cabo de alimentação elétrica
- 2. Eletrodo
- 3. Conector BNC

Para instrumentos com duas entradas os eletrodos podem ser conectados tanto à entrada 1 ou 2, apenas depois os canais de medição tem que ser configurados nos seus respectivos menus de configuração.

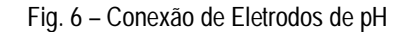

Esta seção descreve o procedimento para calibração do instrumento com o eletrodo de pH. Para realizar as operações descritas abaixo é necessário ter dois frascos de solução tampão de referência pH 7 e pH 4 (ou alternativamente pH 9).

| Operação                                                                                                    | Tecla | Display                                 |
|----------------------------------------------------------------------------------------------------|-------|-----------------------------------------|
| Para calibrar o instrumento com o eletrodo de<br>pH entre no menu de configuração                                 | START | CONFIGURATION<br>SETTINGS               |
| Selecione o canal selecionado a medição de pH<br>(ex MEASURE_1)                                                   |       | CONFIGURATION<br>MEASURE_1 (pH)         |
| Entre no menu de configuração de MEASURE 1                                                                        |       | MEASURE_1 (pH)<br>pH MODE               |
| Selecione CALIBRATION                                                                                             |       | MEASURE_1 (pH)<br>CALIBRATION           |
| Confirme a seleção. O display mostra o primeiro ponto de calibração (valor default 7.00 pH)                       |       | CALIB. SET1 (pH)<br>#.## 7.00           |
| O processo de calibração é feito em dois<br>passos. Primeiro você tem que calibrar o (SET1)<br>e depois o (SET 2) |       | #.## é a leitura real do<br>instrumento |

Continua

Continuando

| Operação                                                                                                    | Tecla                                                                                                | Display                                                                  |
|----------------------------------------------------------------------------------------------------|----------------------------------------------------------------------------------------------------|--------------------------------------------------------------------------|
| Mergulhe a ponta do eletrodo na solução<br>tampão 7,00 pH e espere até a leitura se<br>estabilizar                                                                                                    |                                                                                                    | CALIB. SET1 (pH)<br>#.## 7.00                                            |
| Nao e necessario mudar o valor do lado<br>esquerdo do display. Este é o valor que o<br>instrumento adotará como referência para a<br>calibração do eletrodo                                           | Apenas para<br>modificar o valor de<br>referência pH 7.00                                            | #.## é a leitura real do<br>instrumento                                  |
| Quando a leitura tiver estabilizado, você pode<br>passar para o segundo ponto de calibração                                                                                                    |                                                                                                    | CALIB. SET2 (pH)<br>#.## 4.00<br>#.## é a leitura real do<br>instrumento |
| Enxágue o eletrodo com água destilada e agite-<br>o como um termômetro para eliminar o excesso.<br>Mergulhe a ponta do eletrodo na solução<br>tampão 4,00 pH e espere até a leitura se<br>estabilizar | Apenas para<br>modificar o valor de<br>referência pH 4.00,<br>ex. Se você tem uma<br>solução pH 9.00 | CALIB. SET2 (pH)<br>#.## 4.00<br>#.## é a leitura real do<br>instrumento |
| Quando a leitura tiver estabilizado, você pode<br>passar para o próximo passo<br>O processo de calibração está completo e o<br>display volta ao menu de configuração inicial                          |                                                                                                    | MEASURE_1 (pH)<br>SETPOINT 1                                             |

Atenção: Se a calibração não for realizada corretamente, ou não é realizada completa, o valor medido pelo eControl pode apresentar sérios erros, influenciando no controle do processo.